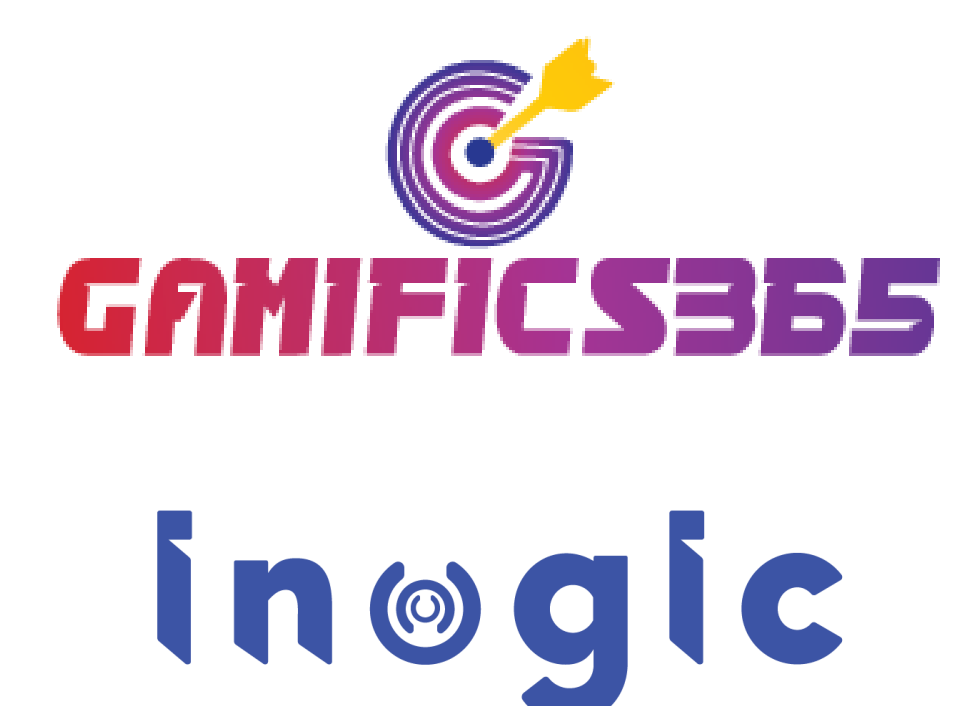

**User Manual** 

Content

Introduction .....

Page1 of 40

| Security Roles                  | . 3 |
|---------------------------------|-----|
| Prerequisite                    | .4  |
| Set Game Rules                  | .7  |
| How to modify existing rules?1  | 11  |
| Users (Set Players)1            | 13  |
| Badges1                         | 15  |
| Configure Games1                | L7  |
| Clone Games3                    | 31  |
| Pause/Resume Games              | 32  |
| Earned Points, Badges & Rewards | 33  |
| Gamifics365 Mobile App3         | 34  |
| Scoreboards & Leaderboards      | 38  |
| Contact Us3                     | 39  |

# Introduction

Gamifics365 is a productivity app that aims to enhance Dynamics 365 CRM productivity and adoption by creating an enriching and motivating environment for CRM users through gamification and engaging games and activities. It provides a medium to create appealing games to encourage a healthy competition between both individuals and teams combined. These games help to ignite the competitive spirit of CRM users and motivates them to achieve over and beyond their individual capability. The daily stressful routine work can be converted to something livelier and fun with this gamification app resulting in higher productivity and better business growth rate.

### **Salient Features:**

- Unique platform to create and manage engaging games within Dynamics 365 CRM
- Create fun-filled varieties of games like Challenge, Face-off and Race for players
- Make your own rules for the games
- Create customized badges and rewards for the top players and teams
- Track the performance of teams and players through mobile app
- Set criteria for participation in the games
- Copy rules of existing games to create new games
- View the performance of players live on scoreboards and leaderboards

Available for: Microsoft Dynamics 365 v9.1 and above, Dataverse (Power Apps).

Deployment: Online.

### **Security Roles**

This solution has three security roles - Gamifics365 Administrator, Gamifics365 Manager and Gamifics365 User.

- Gamifics365 Administrator The user with Gamifics365 Administrator security role is in charge of setting up of the solution. They can create games and set rules for these games. Further, they can modify any games or rules created by managers with Gamifics365 Manager security role.
- Gamifics365 Manager The user with Gamifics365 Manager security role can create games and manage games for the team members. For example Sales Manager can create games for the Sales representatives working under them.
- Gamifics365 User The user with Gamifics365 User security role can view and participate in the games.

# Prerequisite

After license registration, there are some steps to be taken to ensure the smooth functioning of the Gamifics365 app. This includes setting a time zone for the flow and activating it to ensure that all the games created in Gamifics365 start and end on time.

To set the time zone and activate the flow, follow the simple steps given below:

• Go to <u>flow.microsoft.com</u>  $\rightarrow$  Select the environment.

| ~   | > C A selos      | 🖈 🧏 🌲 mer                                                 | :                                             |   |
|-----|------------------|-----------------------------------------------------------|-----------------------------------------------|---|
|     | Power Automate   | Search for helpful resources                              | Environments                                  |   |
| =   |                  |                                                           | Environments                                  | × |
| ഹ   | Home             | Take care of what's important. Automate the rest.         |                                               | _ |
| D   | Action items 🗸 🗸 | Create automated workflows with Microsoft Power Automate. | Search                                        |   |
| ₀∕° | My flows         | Watch a quick video                                       | Testi Mashiore                                |   |
| +   | Create           | Canada far a tampalata hu ana itadu ar industru           | <ul> <li>Testing Machine (default)</li> </ul> |   |
| ත්  | Templates        | search for a template by app, task, or industry           |                                               |   |
| ¢α  | Connectors       |                                                           |                                               |   |

#### • Go to Solutions.

|                                        | Power Automa    | te     |                                   | $\mathcal{P}$ Search for he                     | lpful resources                      |              |         |           |  |
|----------------------------------------|-----------------|--------|-----------------------------------|-------------------------------------------------|--------------------------------------|--------------|---------|-----------|--|
| =                                      |                 |        |                                   |                                                 |                                      |              |         |           |  |
| ŵ                                      | Home            |        | Take care of                      | what's im                                       | portant. Auto                        | omate the    | rest.   |           |  |
| Ĉ                                      | Action items    | $\sim$ | Create automated                  | d workflows wi                                  | th Microsoft Powe                    | r Automate.  |         |           |  |
| o⁄¤                                    | My flows        |        | Watch a quick video               |                                                 |                                      |              |         |           |  |
| +                                      | Create          |        | Coarsh for a tamplata             | by ann tack ar indi                             | urta (                               |              |         |           |  |
| ත්                                     | Templates       |        | Search for a template             | Search for a template by app, task, or industry |                                      |              |         |           |  |
| \$ <sup>0</sup>                        | Connectors      |        |                                   |                                                 |                                      |              |         |           |  |
| ٥                                      | Data            | $\sim$ | Start from a template             | e ()                                            |                                      |              |         |           |  |
|                                        | Monitor         | $\sim$ | Top picks Remote w                | vork Email N                                    | otifications Save to clo             | oud Approval |         |           |  |
| ංශී                                    | AI Builder      | $\sim$ |                                   |                                                 |                                      |              |         |           |  |
| $(\widehat{\underline{\xi}_{\alpha}})$ | Process advisor | $\sim$ |                                   |                                                 |                                      |              | BD      |           |  |
|                                        | Solutions       |        | Create a task in Plani<br>message | ner from a                                      | Follow up on a messa<br>By Microsoft | age          | of a ta | y a<br>as |  |
| Ш                                      | Learn           |        | by Microsott                      |                                                 |                                      |              | BA MIC  | 10        |  |
|                                        |                 |        | Instant                           | 23623                                           | Instant                              | 23468        | Autom   | 18        |  |

• Select **Gamifics365** solution  $\rightarrow$  Go to **Cloud flows**.

|              | Power Automate                 | ♀ Search for helpful resources                                                                   |            |                          |                          |                    |
|--------------|--------------------------------|--------------------------------------------------------------------------------------------------|------------|--------------------------|--------------------------|--------------------|
| =            | ♀ Search                       | + New ∨ 🕆 Add existing ∨ 📮 Publish all custor                                                    | nizations  |                          |                          |                    |
| $\leftarrow$ | Ē AII (183)                    | <ul> <li>You cannot directly edit the objects within a managed solution. If solution.</li> </ul> | the manage | d properties for solutio | on objects are set to al | low customization, |
|              | P Apps (2)                     |                                                                                                  |            |                          |                          |                    |
|              | ф Chatbots (0)                 | Gamifics365 > Cloud flows                                                                        |            |                          |                          |                    |
|              | ≡ Choices (2)                  |                                                                                                  |            |                          |                          |                    |
| -            | $\Box^{/\Box}$ Cloud flows (2) | 🗄 🛛 Display name ↑ 🗠                                                                             |            | Name $\vee$              | Туре                     | Managed $\vee$     |
| U            | ♥ Connection references (2)    | ୍ୟ Gamifics365 Calculate Player Rank                                                             |            | Gamifics365 Calc         | Cloud Flow               | Yes                |
|              | Eustom controls (1)            | ه.<br>Gamifics365 Schedule and End Games                                                         |            | Gamifics365 Sch          | Cloud Flow               | Yes                |
|              | Email templates (2)            |                                                                                                  |            |                          |                          |                    |
|              | 3 Plug-in assemblies (3)       |                                                                                                  |            |                          |                          |                    |

• Select 'Gamifics365 Schedule and End Games' flow → Click on 'Edit'.

|     | Power Automate       | Search for helpful resources                                               |          |
|-----|----------------------|----------------------------------------------------------------------------|----------|
| =   |                      | 🖉 Edit 💪 Share 🕏 Save As 🗻 Delete ▷ Run 🗈 Send a copy 억 Submit as template | ↦ Export |
| ώ   | Home                 | Flows > Gamifics365 Schedule and End Games $\oplus$                        |          |
| Ċ   | Action items $~~$    |                                                                            |          |
| ₀⁄° | My flows             | Details                                                                    | Edit     |
| +   | Create               | Flow Status Gamifics365 Schedule and End Games Off                         |          |
| ත්  | Templates            | Owner         Created           Max M         Apr 4, 10:03 PM              |          |
| ¢a  | Connectors           | Modified<br>May 17, 11:54 AM                                               |          |
| 0   | Data $\lor$          | Туре                                                                       |          |
|     | Monitor $\checkmark$ | Scheduled                                                                  |          |
| ංශ් | Al Builder $$        | This flow runs on owner's                                                  | s plan   |

• Click on the first step 'Run every Day at 00.01 AM' → Click on 'Edit'.

| ← Gamifics365 Schedule and End Games | 🏷 Undo 🦿 R                                                     | edo 💭 Comments 📙 Save 😲 Flow checker |
|--------------------------------------|----------------------------------------------------------------|--------------------------------------|
|                                      | Run Every Day at 00:01 AM                                      | (j) ····                             |
|                                      | Please select the time zone in which you want to Run the Games | ×                                    |
|                                      | Runs at 0:01 every day Edit                                    |                                      |
|                                      |                                                                |                                      |
|                                      | {x} Initialize timeZone                                        | ····                                 |
|                                      |                                                                |                                      |
|                                      | {x}         Initialize yesterdayDate                           | ····                                 |
|                                      |                                                                | P a g e 5 of 40                      |

• Now, click on 'Show advanced options'.

| Run Every Day at 00:01         | AM                              | (i)      |
|--------------------------------|---------------------------------|----------|
| Please select the time zone in | which you want to Run the Games | ×        |
| * Interval                     | * Frequency                     |          |
| 1                              | Day                             | $\sim$   |
| Show advanced options 🗡        |                                 |          |
|                                | $\stackrel{(+)}{\checkmark}$    |          |
| x Initialize timeZone          |                                 | ···· (?) |
|                                |                                 |          |

• Select the preferable time zone from the dropdown.

| 🗿 Run Every Day                                                 | Run Every Day at 00:01 AM                                      |                           |        |  |  |  |  |
|-----------------------------------------------------------------|----------------------------------------------------------------|---------------------------|--------|--|--|--|--|
| 면 Please select the tim                                         | Please select the time zone in which you want to Run the Games |                           |        |  |  |  |  |
| * Interval                                                      |                                                                | * Frequency               |        |  |  |  |  |
| 1                                                               |                                                                | Day                       | $\sim$ |  |  |  |  |
| Time zone                                                       | (UTC+05:30) Chennai, Ko                                        | olkata, Mumbai, New Delhi | $\sim$ |  |  |  |  |
| Start time                                                      | (UTC+05:00) Astigabat, 1<br>(UTC+05:00) Ekaterinbur            | g                         | •      |  |  |  |  |
| At these hours                                                  | (UTC+05:00) Islamabad,                                         | Karachi                   | 1      |  |  |  |  |
| At these minutes                                                | (UTC+05:30) Chennai, Ko                                        | 1                         |        |  |  |  |  |
|                                                                 | (UTC+05:30) Sri Jayaward                                       | ļ                         |        |  |  |  |  |
| Preview                                                         | (UTC+05:45) Kathmandu                                          | I                         |        |  |  |  |  |
| Runs at 0:01 every day                                          | (UTC+06:00) Astana                                             |                           | 1      |  |  |  |  |
| Hide advanced options                                           | (UTC+06:00) Dhaka                                              | (UTC+06:00) Dhaka         |        |  |  |  |  |
| (UTC+06:00) Novosibirsk                                         |                                                                |                           |        |  |  |  |  |
| (UTC+06:30) Yangon (Rangoon)                                    |                                                                |                           |        |  |  |  |  |
|                                                                 | (UTC+07:00) Bangkok, H                                         | anoi, Jakarta             |        |  |  |  |  |
| {x}     Initialize timeZ     (UTC+07:00) Barnaul, Gorno-Altaysk |                                                                |                           |        |  |  |  |  |

 Next, click on the second step 'Initialize Time Zone' → Add the appropriate time zone in the 'Value' field.

| {x}Initialize timeZone⑦                     |                                                                                                    |  |        |  |  |  |  |  |
|---------------------------------------------|----------------------------------------------------------------------------------------------------|--|--------|--|--|--|--|--|
| Please put your time<br>us/library/gg154758 | Please put your time zone by following this link - https://msdn.microsoft.com/en-<br>us/library/gg154758.aspx |  |        |  |  |  |  |  |
| *Name                                       | timeZone                                                                                                    |  |        |  |  |  |  |  |
| *Туре                                       | String                                                                                                    |  | $\sim$ |  |  |  |  |  |
| Value                                       | Enter initial value                                                                                           |  |        |  |  |  |  |  |

• Click on 'Save'.

| $\leftarrow$ | Gamifics365 Schedule and End Games |                                           | 🏷 Undo 🦿 Redo 🖵 Co                                                       | omments 📙 | Save 🛂 Flow checker |
|--------------|------------------------------------|-------------------------------------------|--------------------------------------------------------------------------|-----------|---------------------|
|              |                                    |                                           | $\downarrow$                                                             |           |                     |
|              |                                    | $\{x\}$ Initialize timeZ                  | one                                                                      | ···· ©    |                     |
|              |                                    | Please put your tim<br>us/library/gg15475 | e zone by following this link - https://msdn.microsoft.com/en-<br>3.aspx | ×         |                     |
|              |                                    | *Name                                     | timeZone                                                                 |           |                     |
|              |                                    | *Туре                                     | String                                                                   | $\sim$    |                     |
|              |                                    | Value                                     | India Standard Time                                                      |           |                     |
|              |                                    |                                           |                                                                          |           |                     |

 Now go back to 'Gamifics365 Schedule and End Games' flow → Click on 'Turn On' to activate the flow.

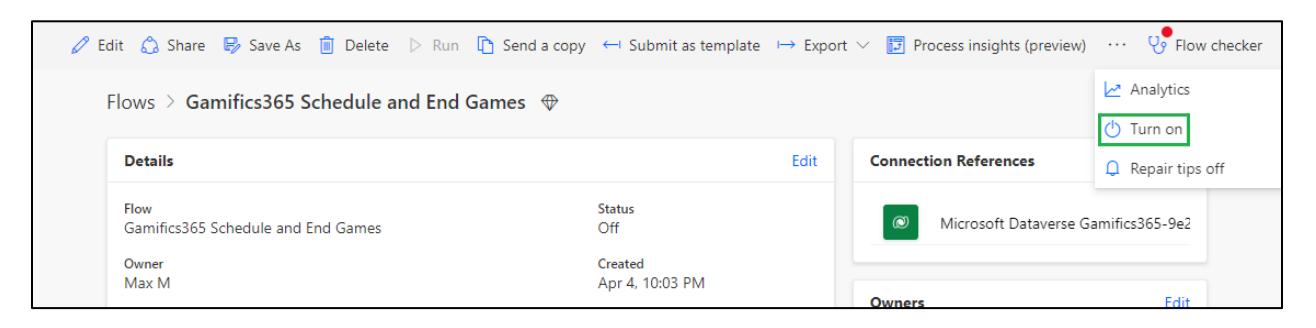

## Set Game Rules

Every game has certain rules. Before creating any game, it is mandatory to set the rules based on which games will be played. In Gamifics365, users can set the game rules in 'Gamifics365 Studio'. It is a platform to create and manage game rules for different types of games within Dynamics 365 CRM.

P a g e 7 of 40

To set the game rules, users have to follow the simple steps given below:

• Navigate to Gamifics365 app → Administration → Gamifics365 Studio → Click on '+New Rule'.

| <b>III Dynamics 365</b> G | <b>EXAMPLE : : : : : : : : : : : : : : : : : : :</b>                                |  |  |  |  |  |  |  |
|---------------------------|-------------------------------------------------------------------------------------|--|--|--|--|--|--|--|
| =                         | Gamifics365 Studio                                                                  |  |  |  |  |  |  |  |
| ☆ Home                    |                                                                                     |  |  |  |  |  |  |  |
| 🕒 Recent 🗸 🗸              | Platform to manage game rule and game for your Dynamics 365 environment. Learn More |  |  |  |  |  |  |  |
| 🖈 Pinned 🛛 🗸              |                                                                                     |  |  |  |  |  |  |  |
| My Work                   | Game Rules Games                                                                    |  |  |  |  |  |  |  |
| Camifics365               | Create game rule by selecting the condition for each rule. Learn More               |  |  |  |  |  |  |  |
| 🖧 Leaderboards            | + New rule                                                                          |  |  |  |  |  |  |  |
| Administration            |                                                                                     |  |  |  |  |  |  |  |
| 🎯 Gamifics365 Studio      | Rule Name Short Name Record Type Event                                              |  |  |  |  |  |  |  |
| 🔄 Games                   | Create Phone Call CPC phone call create                                             |  |  |  |  |  |  |  |

- The **'Create Game Rule'** form will open. Here, user can set the conditions of rule based on which game will be played.
  - **Rule Name:** Give appropriate name to the Game Rule.
  - **Short Name:** Give short name to the rule.
  - **Description:** Give short description about the rule.
  - What type of record is this?: Select the entity to which the record belongs to.
  - Select the event for the selected type of record: Define the occasion for which the rule is created. For example – When new lead record is created, when the status of a record is updated, etc.
  - Which date should we use?: Define which date should be used as cut-off date for completing a certain task that will earn points for the players, i.e., date on which record is created, modified or won. For example Actual Close Date, Final Decision Date, etc.
  - Who should get the score: Select to whom the score should be given. In this field, multiple options can be selected.
  - Calculate score by: There are two options available Actual field value or Fixed points
    - Actual field value: The actual value will be considered here, such as Actual Revenue, Budget Amount, etc. User has to select the appropriate value from the dropdown list. For example – In a game of two players 'Actual Revenue' is selected for the actual field value. Now, player A has closed a deal worth \$10,000.00 and player B has closed a deal worth \$7500.00 then the score of

player A will be 10,000 and the score of player B will be 7500. Here the winner is player A.

- Fixed points: Here, a fixed point is defined for each deal closed by the player like 100, 200, 500, etc. For example – Suppose for each deal closed by the player will be awarded 100 points then as per the above example both player A and player B will score 100 points each for closing the sales deal. Here, it will be tie between two players.
- **Choose how to filter the record further:** Defines the criteria of the records on which the game rule will be applicable. Select either Simple or Advanced.
  - **Simple:** User can select any 'View' from the dropdown. All the records coming under this view will be considered while playing the game.
  - Advanced: User can further define and set criteria for records through fetch XML. This will restrict the rule to select few records instead of all records under a single view. For example – In a game between two sales reps, each sales rep is given a target to achieve total sales of \$5000 in a month. But a condition is given that only sales deal worth \$500 or more will be considered. So, even if the sales rep closes a deal worth \$450, it will not be counted.

| <b>III</b> Dynamics 365                                                    | amifics365                                                                  |                           |                                                                                                    |                          |                | ר פּ ד + ג פּ                                                                                                    |
|----------------------------------------------------------------------------|-----------------------------------------------------------------------------|---------------------------|----------------------------------------------------------------------------------------------------|--------------------------|----------------|----------------------------------------------------------------------------------------------------|
| ≡<br>ŵ Home                                                                | Gamifics365                                                                 | Studio                    | Create Game Rule ×<br>Set rule conditions and score to automatically calculate against the players of the |                          |                |                                                                                                    |
| © Recent ∨<br>☆ Pinned ∨<br>My Work<br>€ Gamifics365                       | Platform to manage game i<br>Game Rules Games<br>Create game rule by select | rule and game for your Dy | mamics 365 environmen<br>I rule. Learn More                                                               | t. Learn More            |                | games.team more  Rule name* ①  Eg. Won Opportunities  Eg. WONOPP  Enter a simple description - this will be shown to individuals. ①  E.a. Opportunity where status equal to won |
| Leaderboards      Administration     Gamifics365 Studio                    | Rule Name                                                                   | Short Name                | Record Type                                                                                               | Event                    | Ste            | What type of record is this?* ①                                                                                                    |
| <ul> <li>Games</li> <li>型 Badges</li> <li>A Users</li> </ul>               | Create Phone Call<br>Win Opportunity<br>Create Opportu                      | : срс<br>: wo<br>: со     | phonecall<br>opportunity<br>opportunity                                                                   | create<br>win<br>create  | Ac<br>Ac<br>Ac | Select the event for the selected type of record* ()                                                                                                    |
| <ul> <li>Error Logs</li> <li>License Registration</li> <li>Help</li> </ul> | Add Member to<br>Qualify Lead                                               | AMtML                     | list                                                                                                    | addmember<br>qualifylead | Ac<br>Ac       | Which date should we use?* ①                                                                                                    |
| User Manual                                                                | Create Lead<br>1 - 10 Of 11                                                 | . CL                      | lead                                                                                                    | create                   | Ac             | wino snowia get scorer" U                                                                                                    |

| <b>III Dynamics 365</b> G                                                                                                    | amifics365                |                            |                        |                 |      | ₽ ♀ + ▼ ♥ ? (                                                 |
|----------------------------------------------------------------------------------------------------|---------------------------|----------------------------|------------------------|-----------------|------|---------------------------------------------------------------|
| =                                                                                                    | Gamifics365               | Studio                     |                        |                 |      | Create Game Rule ×                                            |
| û Home                                                                                                    |                           |                            |                        |                 |      | Which date should we use?* (i)                                |
| 🕒 Recent 🗸 🗸                                                                                                    | Platform to manage game   | e rule and game for your   | Dynamics 365 environme | ent. Learn More |      | ~                                                             |
| 🔊 Pinned 🗸 🗸                                                                                                    | Game Rules Games          |                            |                        |                 |      | Who should get score?* ①                                      |
| My Work                                                                                                    | Create game rule by selec | cting the condition for ea | ich rule. Learn More   |                 |      | ~                                                             |
| Gamifics365                                                                                                    |                           | 5                          |                        |                 |      |                                                               |
| 🖧 Leaderboards                                                                                                    | - New rule                |                            |                        |                 |      | Calculate score by *                                          |
| Administration                                                                                                    |                           |                            |                        |                 |      | Actual field value                                            |
| Gamifics365 Studio                                                                                                    | Rule Name                 | Short Name                 | Record Type            | Event           | Sta  | Fixed points                                                  |
| ෯ Games                                                                                                    | Create Phone Call         | CPC                        | phonecall              | create          | Ac   | Which field should be used? * ()                              |
| Badges     Badges     Bad | Win Opportunity           | WO                         | opportunity            | win             | Ac   |                                                               |
| X Users                                                                                                    | Create Opportu            | со                         | opportunity            | create          | Ac   |                                                               |
| Error Logs                                                                                                    | Add Member to             | AMtML                      | list                   | addmember       | Ac   | Filter the records for which this rule must apply (optional). |
|                                                                                                    | Qualified and             | : 01                       | load                   | qualifylead     | A.c. | ⊖ Simple                                                      |
| Help                                                                                                    | Quality Lead              |                            | ieau                   | quanyicuu       | Ac   | Advanced                                                      |
| User Manual                                                                                                    | Create Lead               | ; CL                       | lead                   | create          | Ac   |                                                               |
|                                                                                                    | 1 - 10 Of 11              |                            |                        |                 |      | Create Rule Cancel                                            |

• Once the required fields are filled, click on 'Create Rule'.

| <b>:::</b> Dynamics 365                                                | Samifics365            |                                                                                                    |                        |                 |     | ? 🕸 🖓 + 🔉 ک                                                   |  |
|------------------------------------------------------------------------|------------------------|----------------------------------------------------------------------------------------------------|------------------------|-----------------|-----|---------------------------------------------------------------|--|
| ☰<br>命 Home                                                            | Gamifics365            | Studio                                                                                                    |                        |                 |     | Create Game Rule × Which date should we use?* ①               |  |
| 🕒 Recent 🗸 🗸                                                           | Platform to manage gam | e rule and game for your                                                                                                    | Dynamics 365 environme | ent. Learn More |     | Actual Start V                                                |  |
| <ul> <li>✓ Pinned ✓</li> <li>My Work</li> <li>✓ Gamifics365</li> </ul> | Game Rules Games       | Game Rules     Games       Create game rule by selecting the condition for each rule. Learn More         Who should get score?* ①         Created By, Modified By |                        |                 |     |                                                               |  |
| Leaderboards                                                           | + New rule             |                                                                                                    |                        |                 |     | Calculate score by * O Actual field value                     |  |
| Gamifics365 Studio                                                     | Rule Name              | Short Name                                                                                                    | Record Type            | Event           | Sta | Fixed points                                                  |  |
| 🚱 Games                                                                | Create Phone Call      | ; CPC                                                                                                    | phonecall              | create          | Ac  | Fixed Points * ①                                              |  |
| Badges Badges                                                          | Win Opportunity        | : WO                                                                                                    | opportunity            | win             | Ac  | 100                                                           |  |
| Error Logs                                                             | Create Opportu         | со                                                                                                    | opportunity            | create          | Ac  |                                                               |  |
| License Registration                                                   | Add Member to          | AMtML                                                                                                    | list                   | addmember       | Ac  | Filter the records for which this rule must apply (optional). |  |
| Help                                                                   | Qualify Lead           | QL                                                                                                    | lead                   | qualifylead     | Ac  | Advanced                                                      |  |
| User Manual                                                            | Create Lead            | CL                                                                                                    | lead                   | create          | Ac  |                                                               |  |
|                                                                        | 1 - 10 Of 11           |                                                                                                    |                        |                 |     | Create Rule Cancel                                            |  |

• The new rule will be created and can be seen on Gamifics365 Studio.

|                                                                                                    | Dynamics 365 Ga                                                            | amifics365                                                                                                    |                              |                                                                   |                                            |           |        |
|----------------------------------------------------------------------------------------------------|----------------------------------------------------------------------------|----------------------------------------------------------------------------------------------------|------------------------------|-------------------------------------------------------------------|--------------------------------------------|-----------|--------|
| ≡<br>() F<br>() F<br>() | Home<br>Recent V<br>Pinned V<br><b>Vork</b><br>Gamifics365<br>Leaderboards | Gamifics365 S<br>Platform to manage game ru<br>Game Rules Games<br>Create game rule by selectin<br>+ New rule | <b>Stu</b><br>ule a<br>ng tł | <b>udio</b><br>and game for your Dyna<br>he condition for each ru | mics 365 environment. Le<br>le. Learn More | earn More |        |
| Admi                                                                                                    | inistration<br>Gamifics365 Studio                                          | Rule Name                                                                                                    | :                            | Short Name                                                        | Record Type                                | Event     | Status |
| ( )<br>(                                                                                                    | Games                                                                      | Create Phone Call                                                                                             | :                            | CPC                                                               | phonecall                                  | create    | Active |
| 1 1 1 1 1 1 1 1 1 1 1 1 1 1 1 1 1 1 1                                                                                                    | Badges                                                                     | Win Opportunity                                                                                               | : •                          | WO                                                                | opportunity                                | win       | Active |
|                                                                                                    | Users<br>Error Logs                                                        | Create Opportu                                                                                                | :                            | со                                                                | opportunity                                | create    | Active |
| <b>()</b> I                                                                                                    | License Registration                                                       | Add Member to                                                                                                 | :                            | AMtML                                                             | list                                       | addmember | Active |

# How to modify existing rules?

Game Rules are not written on stone. They are always modified to suit the circumstances of the game. In Gamifics365, users are given the provision to modify existing rules as and when required. But the existing rules can only be modified by the user who has **Gamifics365 Administrator** or **Gamifics365 Manager** security role.

To modify existing game rules, follow the steps given below:

• Navigate to Gamifics365 app → Administration → Gamifics365 Studio → Go to the existing rule you want to modify → Click on the ellipses (the three small dots).

|         | Dynamics 365 Gamifics365 |                          |                                  |                             |                   |  |  |
|---------|--------------------------|--------------------------|----------------------------------|-----------------------------|-------------------|--|--|
|         |                          | Gamifics365              | Studio                           |                             |                   |  |  |
| ណ៍      | Home                     |                          |                                  |                             |                   |  |  |
| Ŀ       | Recent 🗸                 | Platform to manage game  | e rule and game <mark>f</mark> o | or your Dynamics 365 enviro | nment. Learn More |  |  |
| \$      | Pinned 🗸                 |                          |                                  |                             |                   |  |  |
| My      | Work                     | Game Rules Games         |                                  |                             |                   |  |  |
| ¢       | Gamifics365              | Create game rule by sele | cting the conditio               | n for each rule. Learn More |                   |  |  |
| <u></u> | Leaderboards             | + New rule               |                                  |                             |                   |  |  |
| Adr     | ninistration             |                          |                                  |                             |                   |  |  |
| ¢       | Gamifics365 Studio       | Rule Name                | Short Nam                        | e Record Type               | Event             |  |  |
| (***    | Games                    | Create Phone Call        | СРС                              | phonecall                   | create            |  |  |
| Ŷ       | Badges                   | Win Opportunity          | wo                               | opportunity                 | win               |  |  |
| 8       | Users                    |                          |                                  |                             |                   |  |  |
|         | Error Logs               | Create Opportu           | : 0                              | opportunity                 | create            |  |  |
| 0       | License Registration     | Add Member to            | AMtML                            | list                        | addmember         |  |  |

• A number of options will be displayed such as – View Rule, Clone Rule, Activate, Deactivate and Delete. Here, click on 'View Rule'.

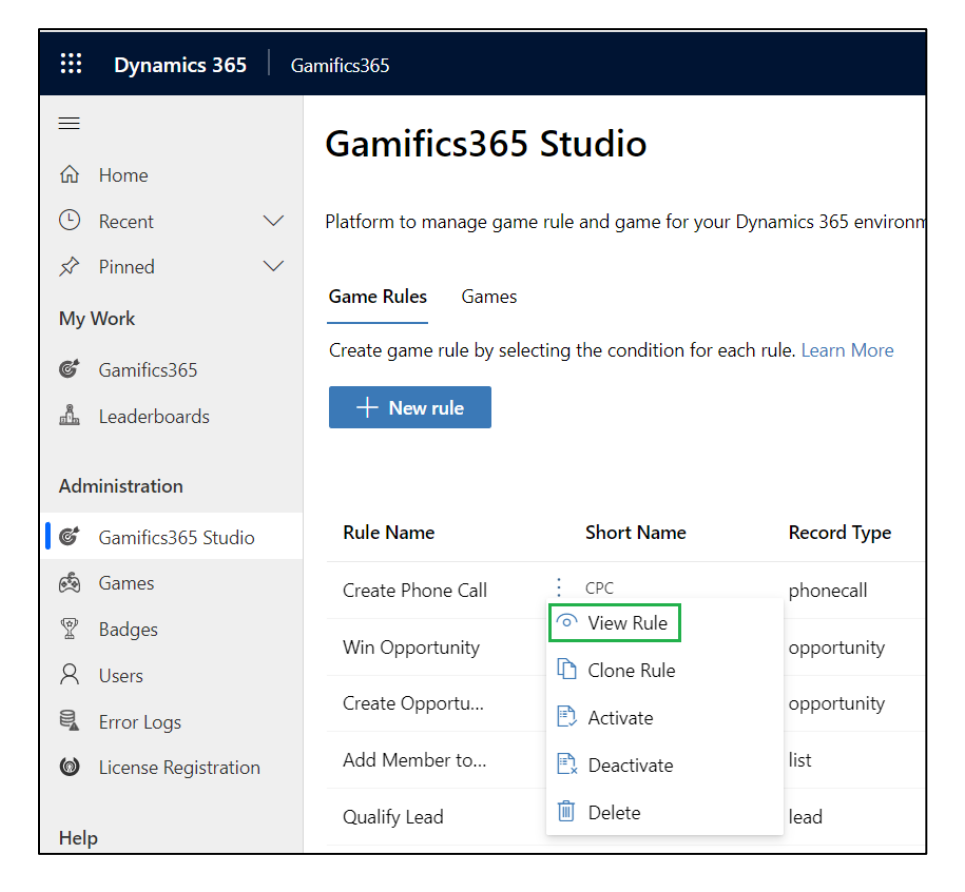

• Make the required changes to the rule  $\rightarrow$  Click on **'Modify Rule'**.

| <b>III Dynamics 365</b>                                                                                | amifics365                                     |                                                                                                  |                        |                 |     | + ۵ ک                                                         | Y | ŵ | ? ( |
|----------------------------------------------------------------------------------------------------|------------------------------------------------|--------------------------------------------------------------------------------------------------|------------------------|-----------------|-----|---------------------------------------------------------------|---|---|-----|
| Ⅲ<br>命 Home                                                                                            | Gamifics365                                    | Studio                                                                                           |                        |                 |     | Create Game Rule                                              |   |   | ×   |
| Recent     V                                                                                           | Platform to manage game                        | rule and game for your                                                                           | Dynamics 365 environme | ent. Learn More |     | Actual Start 🗸                                                |   |   |     |
| <ul> <li>S<sup>2</sup> Pinned ∨</li> <li>My Work</li> <li>Gamifics365</li> <li>Leaderboards</li> </ul> | Game Rules Games<br>Create game rule by select | Game Rules     Games       Create game rule by selecting the condition for each rule. Learn More |                        |                 |     |                                                               |   |   |     |
| Administration                                                                                         | Rule Name                                      | Short Name                                                                                       | Record Type            | Event           | Sta | Calculate score by "     Actual field value     Fixed points  |   |   |     |
| ලේ Games                                                                                               | Create Phone Call                              | E CPC                                                                                            | phonecall              | create          | Ac  | Fixed Points * ①                                              |   |   |     |
| <ul><li>Badges</li><li>Q Users</li></ul>                                                               | Win Opportunity                                | : wo                                                                                             | opportunity            | win             | Ac  | 100                                                           |   |   |     |
| Error Logs                                                                                             | Create Opportu                                 | : co                                                                                             | opportunity            | create          | Ac  | Filter the records for which this rule must apply (optional). |   |   |     |
| License Registration                                                                                   | Add Member to                                  | AMtML                                                                                            | list                   | addmember       | Ac  | Simple                                                        |   |   |     |
| Help                                                                                                   | Qualify Lead                                   | QL CL                                                                                            | lead                   | qualifylead     | Ac  | Advanced                                                      |   |   |     |
| 🕒 User Manual                                                                                          | 1 - 10 Of 11                                   |                                                                                                  |                        |                 |     | Modify Rule Cancel                                            |   |   |     |

# Users (Set Players)

Gamers create their own unique ID and nickname for playing games on virtual platforms. A similar provision is made by Gamifics365 for Dynamics365 CRM users. Users can create their unique gaming profiles for playing games. They can also set their availability for playing games. And depending upon the availability of players (users), managers can plan ahead and create engaging games for their respective teams (sub-ordinates).

To set player (user) profile, follow the steps given below:

• Navigate to Gamifics365 app → Administration → Users.

| : Dynamics 365 🕴 G   | iamifics365                                                      |
|----------------------|------------------------------------------------------------------|
| =                    | $\leftarrow$ 🖾 Show Chart 💍 Refresh 🖾 Email a Link $\mid$ $\vee$ |
| <b>命</b> Home        | Gamifics365 Enabled Users ~                                      |
| 🕒 Recent 🗸 🗸         |                                                                  |
| 🖈 Pinned 🛛 🗸         | ✓ Full Name ∨                                                    |
| My Work              | Max M                                                            |
| 🞯 Gamifics365        | Alan A                                                           |
| 📩 Leaderboards       | Ben B                                                            |
|                      | Beret B                                                          |
| Administration       | Beverly B                                                        |
| 🕼 Gamifics365 Studio |                                                                  |
| 🟟 Games              | Brock B                                                          |
| 🖞 Badges             | Bruce B                                                          |
| R Users              | Kate K                                                           |
| Error Logs           | Margie M                                                         |
| License Registration | Mia M                                                            |

- Select User  $\rightarrow$  Go to Gamifics365 tab  $\rightarrow$  Fill information in the required fields and click on Save.
  - Available for Gamifics365: Select Yes to participate in games.
  - **Player Name:** Give an alias.
  - Avatar: Upload any picture of your liking.

| User Max M - S               | Saved                              |        |             |
|------------------------------|------------------------------------|--------|-------------|
| Summary Details              | Gamifics365 Administration Related |        |             |
| Available for<br>Gamifics365 | * Yes                              |        |             |
| Player Name                  | * Max Merry                        | Avatar |             |
|                              |                                    |        | Open Delete |
|                              |                                    |        |             |

The user is now ready to participate in games.

P a g e 14 of 40

# Badges

The game is not complete without Badges & Rewards. Gamifics365 gives provision to create customized badges and rewards for the games. Users can create unique badges/rewards for each game or they can create a standard badge/reward which can be used in all games.

To create Badges & Rewards, follow the steps given below:

• Navigate to Gamifics365 app → Administration → Badges → Click on '+New'.

| 🔡 Dynai           | mics 365 Gamifics365                        |
|-------------------|---------------------------------------------|
|                   | ← 🖾 Show Chart + New 🗊 Delete   ∨ 🖒 Refresh |
| வி Home           | Active Badges ~                             |
| 🕒 Recent          | $\sim$                                      |
| 🖈 Pinned          | ✓ Name ✓                                    |
| My Work           | Gold Badge                                  |
| <b>G</b> Gamifics | s365 R Silver Badge                         |
| 🚠 Leaderbo        | ooards 🔒 🔒 Bronze Badge                     |
| Administratio     | n Platinum Badge                            |
|                   | Q Gold Pin                                  |
| Seamifics         | s365 Studio                                 |
| 🟟 Games           |                                             |
| 🖞 🕅 Badges        | Bronze Pin                                  |
| A Users           | Platinum Pin                                |
| 🗟 Error Log       | gs                                          |
| License F         | Registration                                |

- Fill in the required details and click on **Save**.
  - **Name:** Give a name to the badge or reward.
  - **Type:** Select either Badge or Reward.
  - **Icon:** Upload the appropriate icon for the badge or reward.

| なり New Ba      | ıdge                         |            |
|----------------|------------------------------|------------|
| eneral         |                              |            |
|                |                              |            |
| Name this badg | ge or reward                 |            |
| Name           | *                            |            |
|                |                              |            |
|                |                              |            |
| Whether you w  | vant to add badge or reward? |            |
| Туре           | *Select                      | $ $ $\vee$ |
|                | Select                       |            |
|                | badge                        |            |

| Gold Badge<br>Badge | age - Saved                 |
|---------------------|-----------------------------|
| Name this badg      | ge or reward                |
| Name                | * Gold Badge                |
|                     |                             |
| Whether you wa      | ant to add badge or reward? |
| Туре                | * Badge                     |
|                     |                             |
| Set Badge/Rewa      | ard Image                   |
| lcon                | Open Delete                 |

# **Configure Games**

Once the rules are set, the next step is creating games. In Gamifics365, users can create three different types of games at individual and team levels namely; **Challenge, Face-off,** and **Race**.

- **Challenge:** In Challenge, individual players or teams will be given a task to be achieved in a limited amount of time. The one who achieves it wins the game.
- **Face-off:** In Face-off, two players will be pitted against each other.
- **Race:** In Race, all the players will be given a common target and the one who achieves it first wins the game.

To create engaging games within Dynamics 365 CRM, users have to follow the simple steps given below:

• Navigate to Gamifics365 app → Administration → Games → Click on '+New'.

| 🗰 Dynamics 365 🛛 🛛                           | iamifics365                               |                             |                       |                            |                                |                              |
|----------------------------------------------|-------------------------------------------|-----------------------------|-----------------------|----------------------------|--------------------------------|------------------------------|
| =                                            | $\leftarrow$ 🕼 Show Chart                 | $+$ New 🗓 Delete $ $ $\vee$ | 🖔 Refresh             | 🖾 Email a Link   🗸 🛛 🕅     | > Flow 🗸 🔟 Run Repo            | rt \vee 🖷 Excel Templ        |
| <ul> <li>ᢙ Home</li> <li>⊕ Recent</li> </ul> | Active Games                              | ~                           |                       |                            |                                |                              |
| S Pinned ∨                                   | $\checkmark$ Name $\uparrow$ $\checkmark$ | Start Date $\checkmark$     | End Date $\checkmark$ | Select Type of Game $\vee$ | Behaviour of Game $\checkmark$ | Game Is Between $\checkmark$ |
| My Work                                      | Best Salesperson                          | of the Mont 4/7/2022        | 4/21/2022             | Race                       | Public                         | Teams                        |
| 🎯 Gamifics365                                | Dialing for Dollar                        | s 4/1/2022                  | 4/30/2022             | Race                       | Private                        | Teams                        |
| Å Leaderboards                               | Easter Egg Hunt                           | 4/1/2022                    | 4/30/2022             | Race                       | Public                         | Users                        |
| Administration                               | Gamified cold cal                         | ls 4/1/2022                 | 4/30/2022             | Challenge                  | Public                         | Users                        |
| Gamifics365 Studio                           | Pitch scattergorie                        | s 4/1/2022                  | 4/30/2022             | Challenge                  | Public                         | Fantasy Teams                |
| 🖄 Games                                      | Sales stamina                             | 4/1/2022                    | 4/30/2022             | Race                       | Public                         | Fantasy Teams                |
| P Badges                                     | Selling generic pr                        | roducts 4/1/2022            | 4/30/2022             | Challenge                  | Private                        | Teams                        |
| A Users                                      | The \$2 game                              | 5/1/2022                    | 5/31/2022             | Face-Off                   | Private                        | Users                        |
| 🗟 Error Logs                                 |                                           |                             |                       |                            |                                |                              |

OR users can directly navigate from Gamifics365 Studio;

• In Gamifics365 Studio, click on Games → Then click on 'Manage Games' → Click on '+New'.

|          | Dynamics 365       | G      | amifics365                                                                          |
|----------|--------------------|--------|-------------------------------------------------------------------------------------|
| ≡        |                    |        | Gamifics365 Studio                                                                  |
| ŵ        | Home               |        |                                                                                     |
| Ŀ        | Recent             | $\sim$ | Platform to manage game rule and game for your Dynamics 365 environment. Learn More |
| Ŕ        | Pinned             | $\sim$ |                                                                                     |
| Му       | Work               |        | Game Rules Games                                                                    |
| ¢        | Gamifics365        |        | Create or manage already created games. Learn More                                  |
| an<br>An | Leaderboards       |        | 다 Manage Games                                                                      |
| Adr      | ninistration       |        |                                                                                     |
| ¢        | Gamifics365 Studio |        |                                                                                     |
| ()<br>() | Games              |        |                                                                                     |
| Ŷ        | Badges             |        |                                                                                     |

In **'New Game'** screen there are 6 different tabs – **Game Details, Game Rules, Game Badge & Rewards, Earned Points** and **Earned Badges & Rewards.** The first tab is **'Game Details'** which is further divided into 5 sections. To create a new game, fill the necessary game related information in these 5 different sections and click on **Save**.

| New (         | Game            |             |                           |               |           |                |   |
|---------------|-----------------|-------------|---------------------------|---------------|-----------|----------------|---|
| ame Details   | Game Rules      | Players     | Game Badge & Rewards      | Earned Points | Earned Ba | dges & Rewards |   |
| Name this g   | ame and prov    | vide descri | ption                     |               |           |                |   |
| Name          | * -             |             |                           |               |           |                |   |
| Description   | -               |             |                           |               |           |                |   |
|               |                 |             |                           |               |           |                |   |
|               |                 |             |                           |               |           |                |   |
|               |                 |             |                           |               |           |                |   |
| When you w    | ant to start ar | nd end the  | game?                     |               |           |                |   |
| Start Date    | * _             |             |                           | Ē             | 🖬 En      | d Date         |   |
|               |                 |             |                           |               |           |                |   |
|               |                 |             |                           |               |           |                |   |
| Select type o | of game and t   | ype of pla  | yers you want to add this | in game       |           |                |   |
| Select Type   | of Game * .     |             |                           |               | Ga        | me Is Between  | * |
|               |                 |             |                           |               |           |                |   |
|               |                 |             |                           |               |           |                |   |

P a g e 18 of 40

| Allowed Roles | Select Security Roles | ~                                  |
|---------------|-----------------------|------------------------------------|
|               |                       |                                    |
|               | Allowed Roles         | Allowed RolesSelect Security Roles |

#### Section 1 – Name this game and provide description

In this section, user has to name the game and provide a brief description about the game.

| Name this game and provide description |                                                                          |  |  |  |  |  |  |
|----------------------------------------|--------------------------------------------------------------------------|--|--|--|--|--|--|
| Name                                   | Dialing for Dollars                                                      |  |  |  |  |  |  |
| Description                            | The team with highest no. of calls will be declared winner of this game. |  |  |  |  |  |  |
|                                        |                                                                          |  |  |  |  |  |  |

#### Section 2 – When you want to start and end the game?

In this section, user has to give the starting date and ending date for the game. The game will be played only for this period. And if the end date is not added then the game will go on.

| When you want to start and end the game? |            |           |
|------------------------------------------|------------|-----------|
| 合 Start Date ★ 4/1/2022                  | 🔒 End Date | 4/30/2022 |
|                                          |            |           |

#### Section 3 – Select the type of game and type of players you want to add in this game.

In this section, there are two fields:

- Select Type of Game: Select either of the game type Challenge, Face-off and Race.
  - **Challenge:** For Challenge game type **'End Date'** is mandatory.
  - **Face-off:** In Face-off game type '**Game is between'** field will be auto-populated with the value '**Users'**.
  - **Race:** In Race game type, a new target section will be added to the form where user has to define the target for the players.

| Select type of game and | type of players you want to add this in game |        |
|-------------------------|----------------------------------------------|--------|
| Select Type of Game *   | Race                                         | $\sim$ |
|                         | Challenge                                    |        |
|                         | Face-Off                                     |        |
|                         | Race                                         |        |
|                         |                                              |        |

| What target y | a want to set for the players to win the game? |  |
|---------------|------------------------------------------------|--|
| 🔒 Target      | * 200                                          |  |
|               |                                                |  |

• Game Is Between: Here, the user can decide whether the game will be for individual players or it will be between teams. There are three options to select from – Fantasy teams, Teams and Users.

| Game Is Between | * | Teams V       |  |
|-----------------|---|---------------|--|
|                 |   | Fantasy Teams |  |
|                 |   | Teams         |  |
|                 |   | Users         |  |

 In Fantasy Teams, user can create their own team for playing games and determine the number of players to be added to each team. For example – A sales manager can create a fantasy team of five members which can include two persons each from the Sales and Marketing department and one person from the Accounting department.

| Set maximum numb | er of | f players for each fantasy team |  |
|------------------|-------|---------------------------------|--|
| Total Players    | *     | 5                               |  |
|                  |       |                                 |  |
|                  |       |                                 |  |

 In Teams, users can create teams within the sales department such as Alpha Sales Team and Beta Sales Team, and set a common target for them to achieve.

P a g e 20 of 40

• In the Face-off game type, 'Users' will be automatically selected. This is because face-off is always between two individual players.

#### Section 4 – Who can join this game?

In this section, there are two fields:

- Behaviour of Game: Set the behavior (mode) of the game as Public or Private. Public games will be open to all those users who are allowed to join games. Who is allowed and who is not allowed to participate in games can be clearly defined in 'Allowed Roles'. Whereas, in Private games only manager can add players for the game.
- Allowed Roles: Define which roles are suitable for the game. This is to make sure that only a select few players holding a particular position in the organization are allowed to join the game in Public mode. If this field is kept blank then the game will be open to all the players. In Private mode, this field is not necessary.

| Who can join this game? | ?       |            |               |  |
|-------------------------|---------|------------|---------------|--|
| Behaviour of Game *     | Public  | $ $ $\vee$ | Allowed Roles |  |
|                         | Private |            |               |  |
|                         | Public  |            |               |  |
|                         |         |            |               |  |

#### Section 5 – Allow players to join game if the Game is in-progress?

Select Yes or No. By default, this section is kept as 'No'. If yes is selected, then users can add players when the game is in-progress.

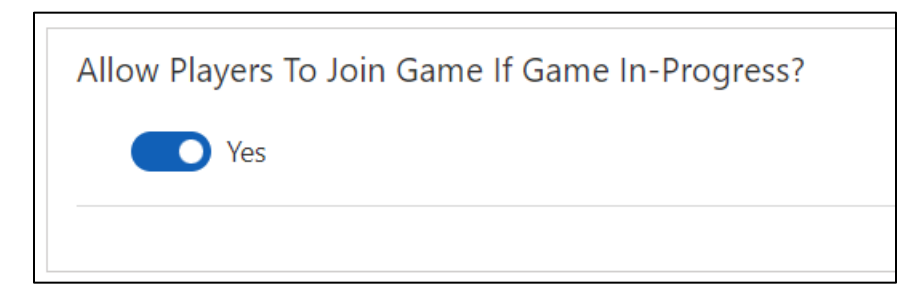

• Once the 'Game Details' is saved, move on to the next tab – Game Rules. Here click on '+New Game Rule'.

| Dialing for Dollar<br>Game                | <b>°S</b> - Saved        |                  |                         |                         |                     | Status Reason                       |
|-------------------------------------------|--------------------------|------------------|-------------------------|-------------------------|---------------------|-------------------------------------|
| Game Details Game Rules                   | Players Game Badg        | e & Rewards Earr | ed Points Earned Badge  | es & Rewards Related    |                     |                                     |
|                                           |                          |                  |                         |                         |                     | + New Game Rule 🖒 Refr              |
| $\checkmark$ Name $\uparrow$ $\checkmark$ | Entity Name $\checkmark$ | Message $\vee$   | User Field $\checkmark$ | Date Field $\checkmark$ | Points $\checkmark$ | Actual Field Value $\smallsetminus$ |
| create-Phone call                         | phonocall                | 0.0899           | gragicahanar waat       | . propialment tatle     |                     | · · · ·                             |
|                                           |                          |                  |                         |                         |                     |                                     |

| Message * |         |
|-----------|---------|
|           |         |
|           | Message |

• Now in the 'Game Rule Template' field, select the game rule for the game. Here, users can either select existing game rules from the game rule template or create new game rule for the game on the spot.

P a g e 22 of 40

| Gamifics365 – | User | Manual |
|---------------|------|--------|
|---------------|------|--------|

| New Game Rule - Unsaved    | 1                                     |                 |
|----------------------------|---------------------------------------|-----------------|
| General Details            |                                       |                 |
| Select a template to creat | e new game rule                       |                 |
| Game Rule Template         | 😫 Create Phone Call 🛛 🗙               | Q               |
|                            | Game Rule Templates                   |                 |
| Name this game rule ter    | Add Member to Marketing List<br>AMtML | ~               |
| Name *                     | Close Case<br>CIC                     | ~               |
| Description                | Create Account<br>CA                  | $\sim$          |
|                            | Create Campaign                       | $\checkmark$    |
|                            | + New Game Rule Template              | Advanced lookup |

• Once the game rule template is selected, the rest of the fields will be auto-populated with the required details. Now click on Save & Close.

|                     | 📓 Save & Close 🛛 🔊 Flow 🗸                                              |  |
|---------------------|------------------------------------------------------------------------|--|
| ew Game Rule        | - Lineaved                                                             |  |
|                     | Unsaved                                                                |  |
| neral Details       |                                                                        |  |
| Select a template   | to create new game rule                                                |  |
| Game Rule Templa    | te 😤 Create Phone Call                                                 |  |
|                     |                                                                        |  |
|                     |                                                                        |  |
| Name this game ri   | ule template and provide description for game rule                     |  |
|                     |                                                                        |  |
| Name                | * Create Phone Call                                                    |  |
| Name<br>Description | * Create Phone Call<br>Give 10 points to user who creates a phone call |  |
| Name<br>Description | * Create Phone Call<br>Give 10 points to user who creates a phone call |  |
| Name<br>Description | * Create Phone Call<br>Give 10 points to user who creates a phone call |  |
| Name<br>Description | * Create Phone Call Give 10 points to user who creates a phone call    |  |

The next tab is – **Players.** Users can add individual players or teams depending upon the game. Here, click on '+New Player' to add users or teams.

## For adding individual players:

| $\leftarrow$ | Ľ     | 🔚 Save            | 🛱 Save & Close   | ≫ Flow    | $\sim$ |
|--------------|-------|-------------------|------------------|-----------|--------|
| Ne           | ew Pl | <b>ayer</b> - Uns | aved             |           |        |
| Ge           | neral | Details Ea        | arned Points And | l Rewards |        |
|              | User  |                   | *                |           |        |
|              |       |                   |                  |           |        |

P a g e 24 of 40

### For adding teams:

| ← 🗗 🖬 Save 🛱 Save & Close 🔊 Flow ∨        |              |
|-------------------------------------------|--------------|
| New Player - Unsaved                      |              |
|                                           |              |
| General Details Earned Points And Rewards |              |
| Name of Team *                            | Team Players |
|                                           |              |
|                                           |              |

# For adding fantasy teams:

| w Player - Unsaved                     |              |
|----------------------------------------|--------------|
| eral Details Earned Points And Rewards | 5            |
| Team Manager *                         | Team Players |
| Name of Team *                         |              |

In case of team, give appropriate name to the team and save it. After saving it, start adding users to the team by clicking on **'+New Player'**.

| e Knytnms - Saved<br>er                       |                                    |           |                                        |                            | Dialing for Dollars<br>Game | Owner |
|-----------------------------------------------|------------------------------------|-----------|----------------------------------------|----------------------------|-----------------------------|-------|
| eral Details Earned Points And Rewards Relate | d                                  |           |                                        |                            |                             |       |
| Name of Team * The Rhythms                    | Team Players                       |           |                                        |                            |                             |       |
|                                               |                                    |           |                                        | + New                      | Player 🖒 Refre              | esh : |
|                                               | $\checkmark$ Name of Player $\lor$ | User 🗸    | Total Points $\downarrow$ $\checkmark$ | Parent Player $\checkmark$ | Game $\checkmark$           |       |
|                                               | Chotrem                            | Alan A    | 30                                     | The Rhythms                | Dialing for Doll            | ars   |
|                                               | Nigokin                            | Ben B     | 20                                     | The Rhythms                | Dialing for Doll            | ars   |
|                                               | Tharerin                           | Beret B   | 10                                     | The Rhythms                | Dialing for Doll            | ars   |
|                                               | Adwirewin                          | Beverly B | 0                                      | The Rhythms                | Dialing for Doll            | ars   |
|                                               |                                    |           |                                        |                            | 14 4 D                      |       |

The last tab is – **Game Badge & Rewards**. Users can add Badges and Rewards that is to be conferred upon the winners of the game. Here, click on **'+New Game Badges/Rewards'** to add them to the game.

| DF   | Dialir<br><sub>Game</sub>    | ng for Dolla     | <b>rs</b> - Saved |                      |               |                         |         |                        |
|------|------------------------------|------------------|-------------------|----------------------|---------------|-------------------------|---------|------------------------|
| Game | Details                      | Game Rules       | Players           | Game Badge & Rewards | Earned Points | Earned Badges & Rewards | Related |                        |
|      |                              |                  |                   |                      |               |                         |         | + New Game Badges/Re ひ |
|      | <ul> <li>Existing</li> </ul> | g Badges/Rewards | $\sim$            |                      |               | Points $\checkmark$     |         |                        |
|      | 🕈 B                          | ronze Badge      |                   |                      |               |                         |         |                        |

Now, select the badges/rewards and define the points after earning which the user will get these badges/rewards. Click on **Save**. Once it is saved, additional sections - **Description and User Profile Description** - will automatically appear on screen in editable format. Here, user can edit the content as per their requirement which will be automatically reflected on the mobile app. For easy understanding, the content/descriptions can be updated in any language of users' choice.

| 🖬 🖬 Save                   | 😭 Save & Close 🛛 🔊 Flow 🗸                                 |  |
|----------------------------|-----------------------------------------------------------|--|
| lew Game Bac               | lges/Reward                                               |  |
|                            |                                                           |  |
| ieneral                    |                                                           |  |
| Select already c           | reated badge or reward                                    |  |
| Existing<br>Badges/Rewards | s                                                         |  |
|                            |                                                           |  |
|                            |                                                           |  |
| Badge or Rewar             | d will be applied when below points reached by any player |  |
| Points                     | *                                                         |  |
|                            |                                                           |  |

| <b>Platinum Badge</b> - s                                                         | aved                                               |
|-----------------------------------------------------------------------------------|----------------------------------------------------|
| Game Badges/Reward                                                                |                                                    |
| General Related                                                                   |                                                    |
| Select already create                                                             | d badge or reward                                  |
| Existing<br>Badges/Rewards                                                        | Platinum Badge                                     |
| Badge or Reward wil                                                               | be applied when below points reached by any player |
| Delate                                                                            | * rec                                              |
| Points                                                                            | <sup>°</sup> 120                                   |
|                                                                                   |                                                    |
|                                                                                   |                                                    |
| Description                                                                       |                                                    |
| Description<br>Earn badge                                                         |                                                    |
| Description<br>Earn badge<br>Description                                          | Earn this badge on 120 points.                     |
| Description<br>Earn badge<br>Description<br>User Profile Descript                 | Earn this badge on 120 points.                     |
| Description<br>Earn badge<br>Description<br>User Profile Descript<br>User Profile | Earn this badge on 120 points.                     |

The 'Earn Badge Description' will be shown under the Game Details screen in the Canvas app.

| $\langle \rangle$ | Dialing for Doll                              | lars           |  |  |  |
|-------------------|-----------------------------------------------|----------------|--|--|--|
| Game Rules (1     | l) Leaderboard                                | Badges To Earn |  |  |  |
|                   | Bronze Badge<br>Earn this badge on 60 pc      | pints.         |  |  |  |
|                   | Silver Badge<br>Earn this badge on 80 points. |                |  |  |  |
|                   | Gold Badge<br>Earn this badge on 100 p        | points.        |  |  |  |
|                   | Platinum Badge<br>Earn this badge on 120 p    | points.        |  |  |  |

While the 'User Profile Description' will be shown under the User Profile screen in the Canvas app.

| $\bigotimes$               | View Profile      |        |  |  |  |  |
|----------------------------|-------------------|--------|--|--|--|--|
|                            | +                 |        |  |  |  |  |
|                            | Max Merry         | Ľ      |  |  |  |  |
| 3                          | 9338              | 6      |  |  |  |  |
| Games Played               | Points Earned     | Badges |  |  |  |  |
| Badges Earned              | (6)               |        |  |  |  |  |
| Dialing for Dollars        |                   |        |  |  |  |  |
| Gold Badge <mark>Ea</mark> | rned on 4/12/2022 |        |  |  |  |  |
| Di                         | aling for Dollars |        |  |  |  |  |
| Silver Badge Fa            | rned on 4/11/2022 |        |  |  |  |  |

Once the game configuration is completed, click on the **'Go Live'** button on the ribbon bar.

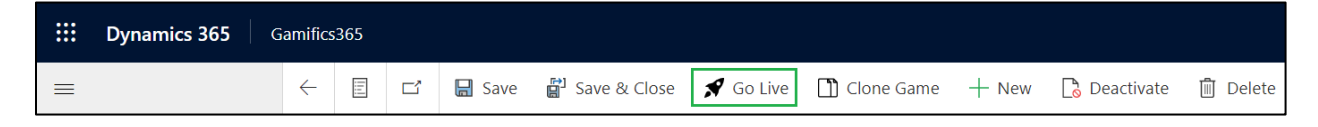

After clicking on 'Go Live', if the present-day is the start date of the game then the status of the game will be changed to **'In progress'** and if the start date is a future date then the status of the game will be changed to **'Scheduled'**. Once the game is over, the status will be shown as **'Completed'**.

| ::      | Dynamics 365       | Gamific | s365                         |                         |                       |                     |                                             |                        | γ γ                        |
|---------|--------------------|---------|------------------------------|-------------------------|-----------------------|---------------------|---------------------------------------------|------------------------|----------------------------|
| =       | :                  | ÷       | 🛱 Show Chart 🕂 New           | 🗊 Delete   🗸            | 🖔 Refresh             | 🖾 Email a Link 🛛 🗸  | 🔊 Flow 🗸 🔟 Run Repo                         | rt \vee 📲 Excel Templa | tes \vee 🛛 🛚 🛚 Expo        |
| ណ៍      | Home               |         | Active Games $\vee$          |                         |                       |                     |                                             |                        | T, V                       |
| Ċ       | ) Recent 🗸 🗸       |         |                              |                         |                       |                     |                                             |                        |                            |
| \$      | Pinned 🗸           | ~       | • Name↑ ∨                    | Start Date $\checkmark$ | End Date $\checkmark$ | Select Type of Game | $\checkmark$ Behaviour of Game $\checkmark$ | Game Is Between $\vee$ | Status Reason $\checkmark$ |
| м       | y Work             |         | Best Salesperson of the Mont | 4/7/2022                | 4/21/2022             | Race                | Public                                      | Teams                  | Draft                      |
| c       | Gamifics365        |         | Dialing for Dollars          | 4/1/2022                | 4/30/2022             | Race                | Private                                     | Teams                  | In Progress                |
| 8<br>11 | Leaderboards       |         | Easter Egg Hunt              | 4/1/2022                | 4/30/2022             | Race                | Public                                      | Users                  | Completed                  |
| Ac      | dministration      |         | Gamified cold calls          | 4/1/2022                | 4/30/2022             | Challenge           | Public                                      | Users                  | In Progress                |
| 6       | Gamifics365 Studio |         | Pitch scattergories          | 4/1/2022                | 4/30/2022             | Challenge           | Public                                      | Fantasy Teams          | Draft                      |
| e.      | ) Games            |         | Sales stamina                | 4/1/2022                | 4/30/2022             | Race                | Public                                      | Fantasy Teams          | Draft                      |
| ¥       | ' Badges           |         | Selling generic products     | 4/1/2022                | 4/30/2022             | Challenge           | Private                                     | Teams                  | Draft                      |
| 2       | Users              |         | The \$2 game                 | 5/1/2022                | 5/31/2022             | Face-Off            | Private                                     | Users                  | Scheduled                  |
| Ð       | Error Logs         |         |                              |                         |                       |                     |                                             |                        |                            |

## **Clone Games**

For the ease of creating games, users can create a new game by cloning an existing game in the system. To clone the game, click on the **'Clone Game'** button available on the ribbon bar.

|          | Dynamics 365 G     | amifics365 $ ho$ Q +                                                                               |
|----------|--------------------|----------------------------------------------------------------------------------------------------|
| ≡        |                    | E I Save & Close I Clone Game + New O Pause Game Deactivate I Delete C Refresh                     |
| ش<br>(   | Home               | Dialing for Dollars - Saved<br>Game                                                                |
| )<br>\$  | Pinned V           | Game Details Game Rules Players Game Badge & Rewards Earned Points Earned Badges & Rewards Related |
| Му       | Work               | Name this game and provide description                                                             |
| ¢        | Gamifics365        | Name * Dializa for Dallar                                                                          |
| <u>a</u> | Leaderboards       | Name Dialing for Dollars                                                                           |
| Adr      | ninistration       | Description The team with highest no. of calls will be declared winner of this game.               |
| ¢        | Gamifics365 Studio |                                                                                                    |
| ē.       | Games              |                                                                                                    |

The game will be cloned and the user can make necessary changes such as the date, name, type of the game, and save it. And if the name of the game is kept as it is then the 'copy' word will be added to its suffix to differentiate it from the existing game.

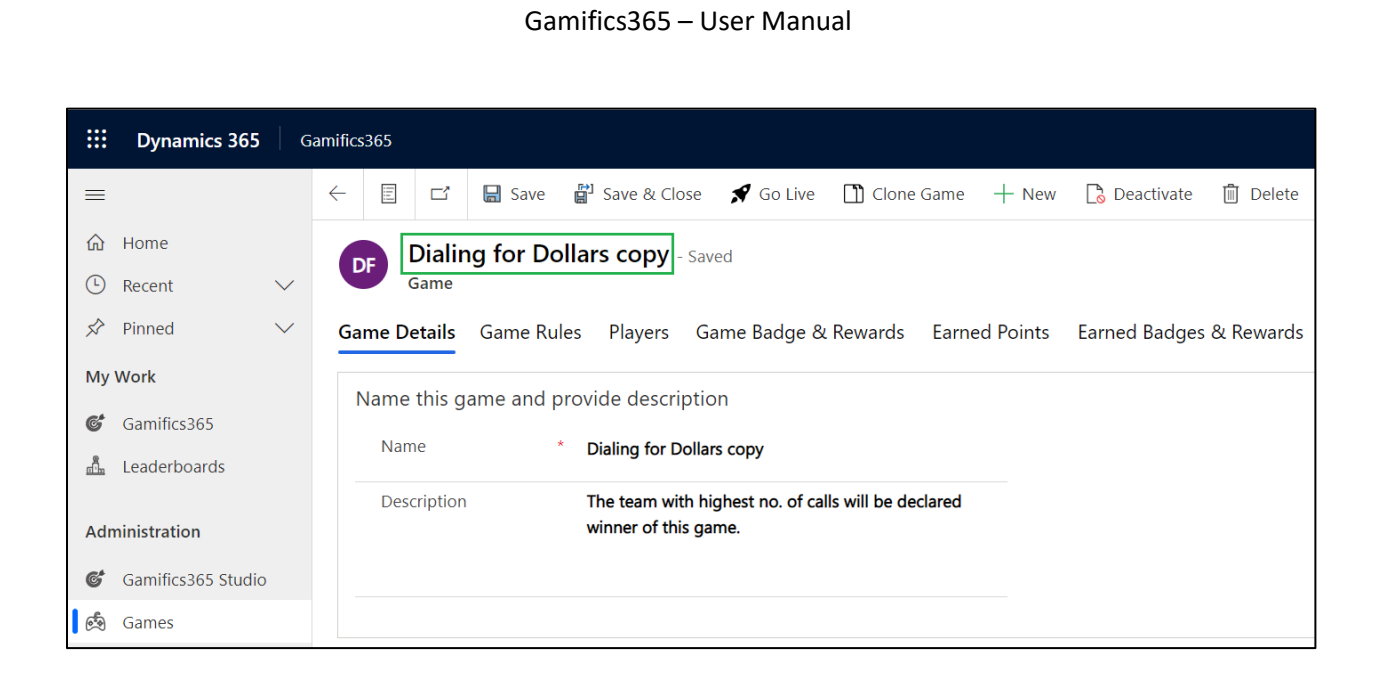

# **Pause/Resume Games**

Gamifics365 gives provision to pause and resume ongoing games. Users can pause the game by clicking on the **'Pause Game'** button. After clicking this button the status of the game will be updated to **'Paused'**. Once the game is paused, the points of players will remain as it is. Any points earned during the period when the game was paused will not be added.

| <b>Dynamics 3</b>                   | <b>365</b> G  | Gamifics365                                 |                                       |                           |                        |                |                 |                 | م          | Q -       |               |
|-------------------------------------|---------------|---------------------------------------------|---------------------------------------|---------------------------|------------------------|----------------|-----------------|-----------------|------------|-----------|---------------|
| ≡                                   |               | ~ E 🗹                                       | 🔒 Save 🚦                              | <sup>3</sup> Save & Close | Clone Game             | + New          | 🕕 Pause Game    | 👌 Deactivate    | 🗊 Delete   | 🕐 Refresh | 🔍 Check Acces |
| 命 Home                              |               | Diali                                       | ng for Dolla                          | ars - Saved               |                        |                |                 |                 |            |           | In Progress   |
| C Recent                            | $\sim$        | Game                                        | -                                     |                           |                        |                |                 |                 |            |           | Status Reasor |
| 🖈 Pinned                            | $\sim$        | Game Details                                | Game Rules                            | Players (                 | Game Badge & Re        | wards Ea       | arned Points Ea | rned Badges & F | Rewards Re | elated    |               |
| My Work                             |               | Name this                                   | game and pro                          | vide descripti            | ion                    |                |                 |                 |            |           |               |
| Gamifics365                         |               | Name                                        | *                                     | Dialing for Doll          | ars                    |                |                 |                 |            |           |               |
| 📠 Leaderboards                      |               | Descriptio                                  | n                                     | The team with l           | highest no. of calls w | ill be declare | ed              |                 |            |           |               |
| Administration                      |               |                                             |                                       | winner of this g          | jame.                  |                | -               |                 |            |           |               |
| Game<br>Game Details<br>Name this g | Gam<br>game a | e Rules Play<br>and provide de<br>* Dialing | ers Game<br>escription<br>for Dollars | Badge & Re                | wards Earne            | d Points       | Earned Badge    | es & Rewards    | Related    |           | Status Reason |
| Descriptio                          | מח            | The tea<br>winner                           | n with highest<br>of this game.       | t no. of calls w          | vill be declared       |                |                 |                 |            |           |               |
|                                     |               |                                             |                                       |                           |                        |                |                 |                 | Р          | age3      | 32 of 40      |

When the game is paused, the 'Pause Game' button will be replaced by the 'Resume Game' button. Users will have to click on the 'Resume Game' button to start the game. Once the game is resumed, points will be added when the points are scored by the players.

| <b>EXAMPLE : Dynamics 365</b> Gami                            | ifics365 $P$ Q +                                                                      |
|---------------------------------------------------------------|---------------------------------------------------------------------------------------|
| =                                                             | ← 🗄 🗠 🔚 Save & Close 🖺 Clone Game + New 💽 Resume Game 🔓 Deactivate 🗊 Delete 🖒 Refresh |
| <ul> <li>G Recent</li> <li>✓</li> <li>✓</li> <li>✓</li> </ul> | Dialing for Dollars - Saved<br>Game                                                   |
| My Work<br>Gamifics365                                        | Name     * Dialing for Dollars                                                        |
| Administration<br>Gamifics365 Studio                          | Description The team with highest no. of calls will be declared winner of this game.  |
| 🛃 Games                                                       |                                                                                       |

# **Earned Points, Badges & Rewards**

The points, badges, and rewards earned by each of the players in a particular game can be found in the **'Earned Points'** and **'Earned Badges & Rewards'** sections.

#### Earned Points:

| ame De | etails G      | ame Rules | Players | Game Badge & Rewards | Earned Points       | Earned Badges & F | Rewards     | Related                |       |              |          |
|--------|---------------|-----------|---------|----------------------|---------------------|-------------------|-------------|------------------------|-------|--------------|----------|
|        |               |           |         |                      |                     |                   |             |                        | Ö     | Refresh      | 龃        |
| ~      | Player $\vee$ |           |         | Game Rule $\vee$     | Points $\checkmark$ |                   | Record URL  | $\sim$                 |       | Player Point | Date     |
|        | Legelawer     | ı         |         | Create Phone Call    |                     | 10                | https://gar | nificsfeb01.crm.dynami | cs.co | 4/11/2022    | 2        |
|        | Erirawiel     |           |         | Create Phone Call    |                     | 10                | https://gar | nificsfeb01.crm.dynami | cs.co | 4/11/2022    | 2        |
|        | Ererihan      |           |         | Create Phone Call    |                     | 10                | https://gar | nificsfeb01.crm.dynami | cs.co | 4/11/2022    | 2        |
|        | Jelitram      |           |         | Create Phone Call    |                     | 10                | https://gar | nificsfeb01.crm.dynami | cs.co | 4/11/2022    | <u>)</u> |

#### Earned Badges & Rewards:

| Dialing for Dollars - Saved<br>Game |                      |               |                                    |         |           |
|-------------------------------------|----------------------|---------------|------------------------------------|---------|-----------|
| Game Details Game Rules Players     | Game Badge & Rewards | Earned Points | Earned Badges & Rewards            | Related |           |
|                                     |                      |               |                                    |         | 🕐 Refresh |
| ✓ Player ∨                          |                      |               | Game Badge/Reward $\smallsetminus$ |         |           |
| Craella                             |                      |               | 👷 Gold Badge                       |         |           |
| Felaweth                            |                      |               | Silver Badge                       |         |           |
| Crirew                              |                      |               | 👷 Gold Badge                       |         |           |
| Legelawen                           |                      |               | Silver Badge                       |         |           |

The points and rewards earned by the individual users from the game can be found in the **'Earned Points & Rewards'** tab in the player profile.

| Erirawiel - Saved<br>Player                                                | Dialing for Dollars<br>Game                       | Owner V  |
|----------------------------------------------------------------------------|---------------------------------------------------|----------|
| General Details Earned Points And Rewards Related                          |                                                   |          |
| Player Points                                                              | Player Badge & Rewards                            |          |
| 🕐 Refresh 🗄                                                                | 🕐 Refres                                          | sh :     |
| ✓         Game Rule ∨         Points ∨         Record URL ∨         Player | $\checkmark$   Game Badge/Reward $\smallsetminus$ |          |
| Create Phone ( 10 https://gamificsfeb01.crm.dynamics.com:443/m 4/12,       | 🕈 Bronze Badge                                    |          |
| Create Phone C 10 https://gamificsfeb01.crm.dynamics.com:443/m 4/12,       | 🕈 Silver Badge                                    |          |
| Create Phone C 10 https://gamificsfeb01.crm.dynamics.com:443/m 4/12,       | R Gold Badge                                      |          |
| Create Phone C 10 https://gamificsfeb01.crm.dynamics.com:443/m 4/11,       |                                                   |          |
| 1 - 4 of 6 K ← Page 1 →                                                    |                                                   |          |
| Total Points 60                                                            |                                                   |          |
| Last updated: 4/12/2022 11:05 AM                                           |                                                   |          |
|                                                                            |                                                   | <u>_</u> |

# Gamifics365 Mobile App

Users can keep track of the games, points, and rewards through the Gamifics365 mobile app. All the details of the ongoing games, scheduled games, and points scored, rewards won are recorded in this app.

To access this canvas app, the user will need to download the Power Apps app from the Play Store and log in using the CRM credentials (user Id and password).

P a g e 34 of 40

|                 | Power Apps |        |                                                                                                    | ₽ Search                                                                                                    |                      |                             |
|-----------------|------------|--------|----------------------------------------------------------------------------------------------------|----------------------------------------------------------------------------------------------------|----------------------|-----------------------------|
| =               |            |        | + New a                                                                                                    | pp $\lor  \mathscr{D}$ Edit $  \triangleright $ Play $ ec \!\!\!\!\!\!\!\!\!\!\!\!\!\!\!\!\!\!\!\!\!\!\!\!\!\!\!\!\!\!\!\!\!\!\!$ | 🕫 Add to Teams 🛛 Mon | nitor 🔄 Analytics (preview) |
| ώ               | Home       |        | Anns                                                                                                    |                                                                                                    |                      |                             |
|                 | Learn      |        | , pp5                                                                                                    |                                                                                                    |                      |                             |
| ₽               | Apps       |        | Apps                                                                                                    | Component libraries (preview)                                                                                                    |                      |                             |
| +               | Create     |        | B                                                                                                    | □ Name                                                                                                    | Modified             | Owner                       |
| ۲               | Dataverse  | $\sim$ |                                                                                                    | Customer Service admin center (preview)                                                                                           | ··· 2 wk ago         | SYSTEM                      |
| ۵⁄ <sup>0</sup> | Flows      |        | <ul> <li>Image: Control of the second second se</li></ul> | Gamifics365                                                                                                    | ··· 1 mo ago         | Max M                       |
| φ               | Chatbots   | $\sim$ | C                                                                                                    | Gamifics365                                                                                                    | ··· 1 mo ago         | Max M                       |
| ୶ୡ              | Al Builder | $\sim$ |                                                                                                    | Omnichannel for Customer Service                                                                                                  | ··· 1 mo ago         |                             |
|                 | Solutions  |        |                                                                                                    | Customer Service workspace                                                                                                    | ··· 1 mo ago         | SYSTEM                      |

Note: The Gamifics365 Admin will have to first go to make.powerapps.com and share the app with all those users who are going to use this app. The users should also have the security role of Gamifics365 User to access this app.

Now users can view the information of all the games in this app.

P a g e 35 of 40

|                                | Gamifics365         |                   |
|--------------------------------|---------------------|-------------------|
| Max Merry (Ma<br>Sales Manager | ax M)               | Refresh 💍         |
| Badges earned (73)             |                     |                   |
| Gold Badge Gold I              | Badge Gold Badge Go | d Badge Gold Badg |
| Today                          |                     |                   |
| Total points earned            | d                   | 40<br>40          |
|                                |                     |                   |
| My Live Games (4)              |                     | Refresh Rank 🦪    |
| <u>ste</u>                     | Gamified cold calls |                   |
| (Users)                        | #5 2000 PTS.        |                   |
| 7 Players                      | No Target           | Ends on 4/30/2022 |
| <b>%</b>                       | Dialing for Dollars |                   |
| Race<br>(Teams)                | #2 210 PTS.         |                   |
| 5 Players                      | 300 Target          | Ends on 5/31/2022 |
| ^*                             |                     |                   |
| Home                           | (¬¬)<br>Games       | Leaderboard       |

|                       | Gar               | nes        | 2                 |
|-----------------------|-------------------|------------|-------------------|
| Scheduled             | Li                | ve         | Completed         |
|                       |                   |            | Refresh 💍         |
| My Live Ga            | mes (2)           | All Li     | ve Games (1)      |
| <u>K</u><br>Challenge | Gamified (        | cold calls | i i               |
| (Users)               | #5                | 2000 PTS   |                   |
| 7 Players             | No Ta             | rget       | Ends on 4/30/2022 |
| <b>*</b>              | <u>Dialing fo</u> | r Dollars  |                   |
| (Teams)               | #2                | 210 PTS.   |                   |
| 5 Players             | 300 Ta            | arget      | Ends on 5/31/2022 |
|                       |                   |            |                   |
|                       |                   |            |                   |
|                       |                   |            |                   |
|                       |                   |            |                   |
|                       |                   |            |                   |
|                       |                   |            |                   |
|                       |                   |            |                   |
|                       |                   |            |                   |
| ~                     | ~                 |            | 0                 |
| 〔元〕<br>Home           | Gam               | )<br>es    | Leaderboard       |

P a g e 37 of 40

|            | Lead      | erboard    | $\bigcirc$ |
|------------|-----------|------------|------------|
| Gamified c | old calls |            | ~          |
|            |           | Points     | Rank       |
| 9          | Legelawen | 7000       | 1          |
| <b>(</b>   | Astes     | 5000       | 2          |
| <b>@</b>   | Adwirewin | 3000       | 3          |
| 2          | Tharerin  | 2500       | 4          |
| 2          | Max Merry | 2000       | 5          |
|            | Trun      | 1000       | 6          |
|            | Nigokin   | 1000       | 6          |
|            |           |            |            |
| 1<br>н     | Come G    | ames Leade | D          |

# Scoreboards & Leaderboards

Gamifics365 provides a perfect platform for players to view and review their performance in every game. Gamifics365 scoreboard gives a detailed analysis of the players starting with their Avatar Name, Total games participated in and the badges won. Further, it outlines the timeline of the games, when the badges

P a g e 38 of 40

were won and which badges can be won by the player. It also showcases the live games in which the player is currently participating. Further, it also shows the current position of the player in the game.

| III Dynamics 365 Gamifics365          |                                                                                                    |                                       | P Q + 7 @ 7 G                                                                                                 |
|---------------------------------------|----------------------------------------------------------------------------------------------------|---------------------------------------|----------------------------------------------------------------------------------------------------|
|                                       | Activities/Timeline                                                                                  | Your badges(6)                        | Badges to earn                                                                                                |
| · · · · · · · · · · · · · · · · · · · | You have earned 10 points           Action - Orase there Call (Dailing for Dotang)           SA/2022 | Bronze Pin<br>Easter Egg Hunt         | Platinum Badge<br>Garrified cold calls                                                                        |
| (Sales Manager)                       | Kow have earned 10 points     Action - Craws Phone Call (Dailing for Dailang)                        | Silver Pin<br>Esster Egg Hunt         | Gold Badge<br>Gamified cold calls                                                                             |
| er Earned points                      | Vou have earned 10 points                                                                            | Platinum Badge<br>Dialing for Dollars | Silver Badge<br>Gamified cold calls                                                                           |
| Games played                          | Action - Crease Phone Call (During for Dollars)                                                      | Bronze Badge<br>Dialing for Dollars   |                                                                                                    |
| R Badges                              | Vou have earned 10 points<br>Action - Grante Phone Call (Diating for 201am)<br>8/4/2022              | Silver Badge<br>Dialing for Dollars   |                                                                                                    |
| - 81                                  | Games you are in (4)                                                                                 | TG<br>Targ                            | the s2 came<br>Certory the better part of two dollars. Learning how beliefs a<br>Removal<br>et : 15000<br>8 % |

In Gamifics365 Leaderboard, users can search for the details of any Game created within Dynamics 365 CRM.

|            | Dynamics 365         | G | amifics365 | ;             |        |             |                          | γ Q       | + 7 | 7 🕸 |
|------------|----------------------|---|------------|---------------|--------|-------------|--------------------------|-----------|-----|-----|
| ≡          |                      |   | Gamifie    | ed cold calls | ~      | Filter With | In-Progress $\checkmark$ | All Games |     | ~   |
| ନ<br>ଜ     | Home                 | ~ |            | Name          | Points |             | Rank                     |           |     |     |
| 21         | Pinned               | , | <b>@</b>   | Legelawen     | 7000   |             | 1                        |           |     |     |
| MyW        | Vork                 |   | <u>@</u>   | Astes         | 5000   |             | 2                        |           |     |     |
| 6          | Gamifics365          |   | <b>@</b>   | Adwirewin     | 3000   |             | 3                        |           |     |     |
| <u>å</u> 1 | Leaderboards         |   | 2          | Tharerin      | 2500   |             | 4                        |           |     |     |
| Admi       | inistration          |   | 2          | Max Merry     | 2000   |             | 5                        |           |     |     |
| ¢ (        | Gamifics365 Studio   |   |            | Trun          | 1000   |             | 6                        |           |     |     |
| \$<br>\$   | Games<br>Badges      |   | <b>(</b>   | Nigokin       | 1000   |             | 6                        |           |     |     |
| 8          | Users                |   |            |               |        |             |                          |           |     |     |
| ą          | Error Logs           |   |            |               |        |             |                          |           |     |     |
| 0          | License Registratior | ı |            |               |        |             |                          |           |     |     |

Contact Us

M/S. INOGIC TECH (INDIA) PVT. LTD.

A/301, Everest Nivara InfoTech Park,

TTC Industrial Area, MIDC, Turbhe

Navi Mumbai, Maharashtra 400705

INDIA

E-mail : crm@inogic.com

Skype: <a href="mailto:com@inogic.com">crm@inogic.com</a>

Twitter: @inogic